## PLANIFIER UNE RÉUNION DANS LE CANAL D'UNE ÉQUIPE TEAMS.

Vous avez plusieurs possibilités lorsque vient le temps de planifier une réunion Teams. Créer une réunion à partir de notre calendrier Teams, à partir de notre boîte Outlook ou à partir d'un canal dans une équipe.

Dans l'aide-mémoire suivant, vous trouverez la procédure afin de créer une réunion Teams dans le canal d'une équipe Teams.

- 1) Se placer dans le canal général de votre site.
- Cliquez sur la flèche de « Démarrer une réunion » qui se trouve dans le coin droit de votre écran Teams :

|                                     | Q. Rechercher                                  | INN 👰 🖬 🗙               |
|-------------------------------------|------------------------------------------------|-------------------------|
| de M365 < Toutes les équipes        | Général Publications Fichiers ODJ 2022-01-17 + | Di Démarrer une réunion |
| etitté                              |                                                |                         |
|                                     |                                                |                         |
| ADM-SAGD-DEMO-Service               |                                                |                         |
| Général Général 00-Équipe gestion © |                                                |                         |
| voin 00-Gestion @                   |                                                |                         |

3) Dans le menu déroulant qui apparaît, cliquez sur « Planifier une réunion » :

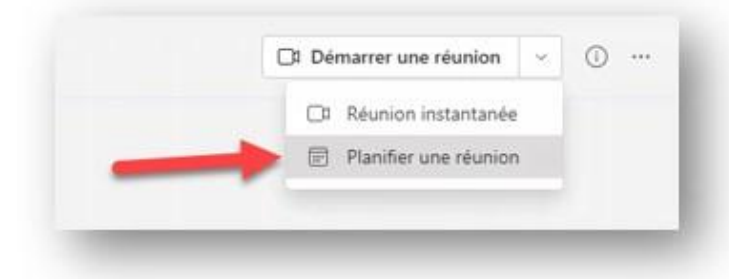

4) Complétez votre invitation, sans ajouter de membres puisque tous les membres du site seront invités automatiquement. Cliquez sur « Envoyer » et c'est tout!

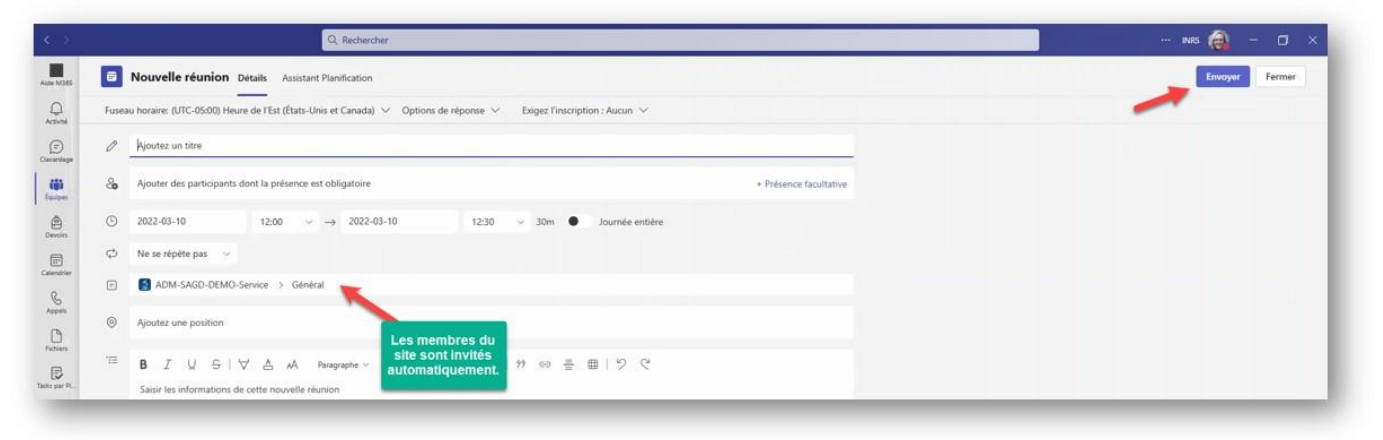

5) L'invitation sera reçue par courriel par tous les membres du site et on la verra aussi dans les publications du canal Général :

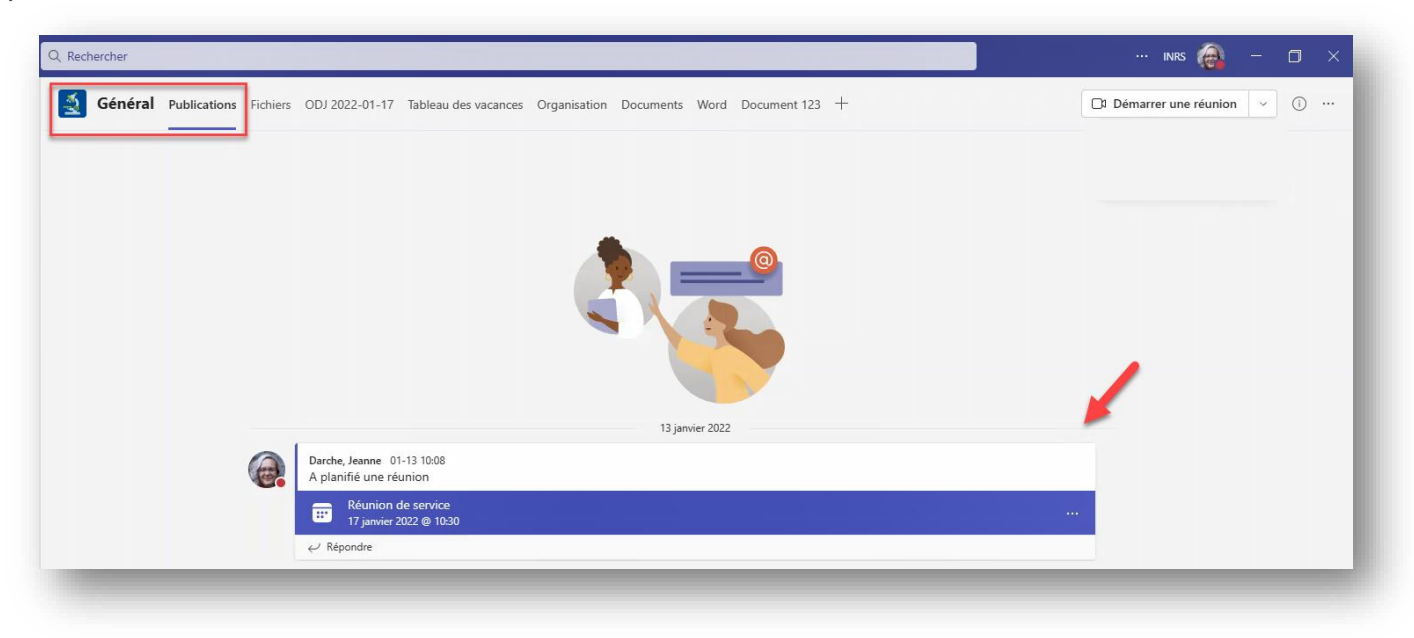